## Laulima Tool

## **Reference and Use Guide**

## of Announcements

Brought to you by

*Center for Excellence in Learning, Teaching and Technology at Kapi'olani Community College* 

12/12/2008

1. Go to the announcement section by going to the link in the left hand navigation. Change permissions of the announcements by clicking "permissions".

| Laulima : Demo_caldrid             | l <u>a_</u> 01 | _Dev : Announcements - 1                                                                       | Windows Int                                    | lemet l            | Explorer                                   |                |                   |               |
|------------------------------------|----------------|------------------------------------------------------------------------------------------------|------------------------------------------------|--------------------|--------------------------------------------|----------------|-------------------|---------------|
| 🕥 🔹 🔊 https://lau                  | ulima.H        | awaii.edu/portal/site/b4d40e5                                                                  | 5-87a2-429a-8                                  | 0d8-410            | 18d 💽 🔒 🐓                                  | 🗙 🖌 ogle       |                   | P             |
| del.icio.us - TAG L                | inks           | P Pandora 👩 phpMyAdmir                                                                         | n2824 👿                                        | linkaGo            | Go 🔁 +linkaGo                              | oGo            |                   |               |
| 🕸 🗄 🕶 🗹 Gma                        | a - [ D        | emo_caldridg_01 🥻 🄏 Laul                                                                       | ima:Demo_c                                     | aldridg_           | ×                                          | <b>6</b> • 5 • | 🖶 - 🔂 Page        | e • 🕥 Tools • |
| 🔮 La                               | earmi          | Cooperation, joint a<br>community food pai<br>Lit., many hands.<br>ng & Collaboration Server f | ction; group<br>tch; to work t<br>or the Unive | of peop<br>logethe | le working gel<br>r, coopere<br>F Haw Comm | ther;<br>unity |                   | <u>Logout</u> |
| Home<br>Site Info                  | Add            | Announcements<br>Merge Options Per                                                             | missions                                       |                    |                                            | -1             |                   | 0             |
| Announcements                      | Ann            | ouncements                                                                                     |                                                |                    |                                            |                |                   |               |
| Announcements                      | Viev           | V All                                                                                          |                                                |                    |                                            | Viewin         | ng 1 - 4 of 4 ite | ms            |
| Mailtool                           |                |                                                                                                |                                                |                    |                                            | show           | 10 items          | •             |
| Discussion                         |                | Subject                                                                                        | From                                           | For                | Date 7                                     | Beginning Date | Ending Date       | Remove?       |
| Discussion and<br>Private Messages | 0              | Testing Announcements<br>Edit                                                                  | Cheryll<br>Aldridge                            | site               | Mar 13, 2008<br>7:56 am                    |                |                   |               |
| Forums<br>Chat Room<br>Blogger     |                | Assignment: Open Date<br>for Assignment 1<br>Edit                                              | Cheryll<br>Aldridge                            | site               | Mar 3, 2008<br>9:23 am                     |                |                   |               |
| COLUCT                             | _              |                                                                                                |                                                |                    |                                            | interne        | at 1              | + 100% +      |

2. Under permissions you can allow site participants to add, edit, or view announcements. Make sure that the instructor is allowed full permissions and students have at least read permissions. The other commands are as follows:

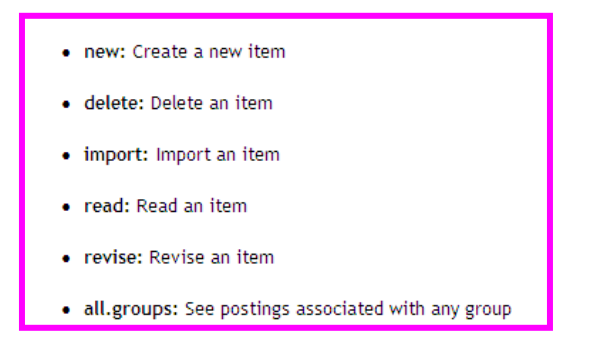

| And a second second sec | ridg_01_Dev : Announ                                                                                                    | cemen                                                  | nts - \                            | Vindows Inte                                      | ernet Explore                                     | •                                      |                                 |                          | _10                        |
|----------------------------------------------------------------------------------------------------|----------------------------------------------------------------------------------------------------|--------------------------------------------------------|------------------------------------|---------------------------------------------------|---------------------------------------------------|----------------------------------------|---------------------------------|--------------------------|----------------------------|
| 🗨 🖉 🖌 🖉                                                                                                    | laulima.hawaii.edu/portal/s                                                                                             | ite/b4d                                                | 140e55                             | i-87a2-429a-80                                    | d8-4108d 💌                                        | 🄒 🤧 🛪                                  | Google                          | _                        | 2                          |
| del.icio.us + TAG                                                                                                    | Links P Pandora 🦉                                                                                                    | phpMy                                                  | Admin                              | 2.8.2.4 🕱                                         | inkaGoGo ᇩ                                        | +linkaGoGo                             |                                 |                          |                            |
| 🚸 👥 • 🕅 Gir                                                                                                    | nail - [Demo_caldridg_01                                                                                                |                                                        | Lauli                              | ma:Demo_cai                                       | kdridg ×                                          | 1 0                                    | <b>a</b> • ⊠ •                  | 🖶 + 🔂 P                  | age 🔹 🕥 Tools 🔹            |
| W Workspace Demo                                                                                                    | Coopera<br>Comma<br>Learning & Collaboration                                                                            | ition, jo<br>uity foo<br>ny hana<br>on Serv<br>Cheryll | oint ao<br>od pat<br>ds.<br>ver fo | ction; group o<br>ch; to work to<br>or the Univer | of people work<br>ogether, coope<br>sity of Hawai | ing together;<br>rate.<br>71 Community | 0                               |                          | Logout                     |
| Home                                                                                                    | 💈 _ Announceme                                                                                                    | ents                                                   |                                    |                                                   |                                                   |                                        |                                 |                          | 0                          |
| Site Info                                                                                                    |                                                                                                    |                                                        | 1. 410                             |                                                   |                                                   |                                        |                                 |                          |                            |
| Site Info<br>Resources<br>Announcements                                                                                                    | Permissions<br>Set permissions for<br>4108dd854515)                                                                     | Annou                                                  | <b>k</b><br>uncer                  | nents in wo                                       | rksite "Demo                                      | _caldridg_0                            | 1_Dev" (b4d4                    | 40e55-87a2               | -429a-80d8-                |
| Site Info<br>Resources<br>Announcements<br>Email Archive<br>Mailtool                                                                                                    | Permissions<br>Set permissions for<br>4108dd854515)<br>Role                                                             | Annou                                                  | uncer<br>new                       | nents in wor<br>delete.any                        | rksite "Demo<br>delete.own                        | _caldridg_0                            | 1_Dev" (b4d4                    | 40e55-87a2<br>all.groups | -429a-80d8-<br>read.drafts |
| Site Info<br>Resources<br>Announcements<br>Email Archive<br>Mailtool<br>Messages                                                                                                    | Permissions<br>Set permissions for<br>4108dd854515)<br>Role<br>Instructor                                               | Annou<br>read                                          | new                                | nents in wor<br>delete.any                        | rksite "Demo<br>delete.own                        | caldridg_0<br>revise.any               | 1_Dev" (b4d4<br>revise.own      | 40e55-87a2<br>all.groups | -429a-80d8-<br>read.drafts |
| Site Info<br>Resources<br>Announcements<br>Email Archive<br>Mailtool<br>Messages<br>Discussion                                                                                                    | Permissions<br>Set permissions for<br>4108dd854515)<br>Role<br>Instructor<br>Student                                    | Annou<br>read                                          | new                                | delete.any                                        | rksite "Demo<br>delete.own<br>I                   | o_caldridg_0<br>revise.any<br>₪        | 1_Dev" (b4d4<br>revise.own<br>☑ | 40e55-87a2<br>all.groups | -429a-80d8-<br>read.drafts |
| Site info<br>Resources<br>Announcements<br>Email Archive<br>Messages<br>Discussion<br>Discussion and<br>Private Messages                                                                                                    | Permissions<br>Set permissions for<br>4108dd854515)<br>Role<br>Instructor<br>Student<br>Teaching<br>Assistant           | read<br>III<br>III<br>III<br>III                       | new                                | delete.any                                        | delete.own                                        | revise.any                             | I_Dev" (b4d4<br>revise.own      | 40e55-87a2<br>all.groups | -429a-80d8-<br>read.drafts |
| Site info<br>Resources<br>Announcements<br>Email Archive<br>Messages<br>Discussion and<br>Private Messages<br>Eorums<br>Chat Room                                                                                                    | Permissions<br>Set permissions for<br>4108dd854515)<br>Role<br>Instructor<br>Student<br>Teaching<br>Assistant<br>Cancel | Annou<br>read<br>I<br>I<br>I<br>I<br>I<br>I<br>I<br>I  | new                                | delete.any                                        | delete.own                                        | caldridg_0<br>revise.any<br>☑<br>□     | I_Dev" (b4d4<br>revise.own      | 40e55-87a2<br>all.groups | read.drafts                |

3. There are other editable options in the Announcement tool. Go to the options link.

| Ay Workspace Dem                                                             | o_cali          | dridg_01_Dev CherylL_Wo                                   | orkshops   1        | (AP.La | ulima   <u>- more</u>   |                |                                  |    |
|------------------------------------------------------------------------------|-----------------|-----------------------------------------------------------|---------------------|--------|-------------------------|----------------|----------------------------------|----|
| Home<br>Site Info<br>Resources<br>Announcements<br>Email Archive<br>Mailtool | Ad<br>An<br>Vie | Annou ements<br>d Mer Options en<br>nouncements<br>ew All | missions            |        |                         | Viewin         | ng 1 - 4 of 4 item<br>7 10 items | ns |
| Discussion                                                                   |                 | Subject                                                   | From                | For    | Date 🔻                  | Beginning Date | Ending Date                      | Re |
| Discussion and<br>Private Messages                                           | Ø               | Testing Announcements<br>Edit                             | Cheryll<br>Aldridge | site   | Mar 13, 2008<br>7:56 am |                |                                  |    |
| Forums<br>Chat Room                                                          |                 | Assignment: Open Date<br>for Assignment 1                 | Cheryll<br>Aldridge | site   | Mar 3, 2008<br>9:23 am  |                |                                  | C  |

4. In Options you can change the display options of the announcement page.

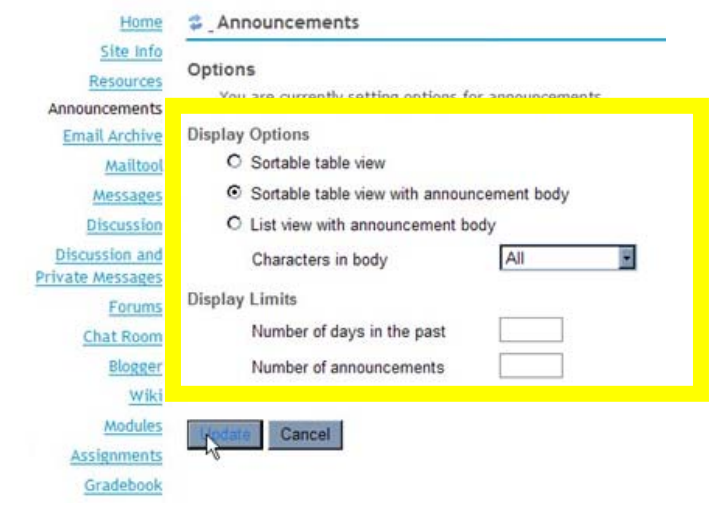

here is the default table view

| Discussion                               |   | Subject                                   | From                | For  | Date 7                   | Beginning Date | Ending Date | Remove |
|------------------------------------------|---|-------------------------------------------|---------------------|------|--------------------------|----------------|-------------|--------|
| iscussion and<br>ate Messages            | 0 | Testing Announcements<br>Edit             | Cheryll<br>Aldridge | site | Mar 13, 2008<br>7:56 am  |                |             |        |
| Forums<br>Chat Room                      |   | Assignment: Open Date<br>for Assignment 1 | Cheryll<br>Aldridge | site | Mar 3, 2008<br>9:23 am   |                |             |        |
| <u>Blogger</u><br><u>Wiki</u><br>Modules |   | Edit<br>Testing<br>Edit                   | Cheryll<br>Aldridge | site | Dec 18, 2007<br>10:12 am |                |             |        |
| Assignments<br>Gradebook                 | 0 | Aloha<br>Edit                             | Cheryll<br>Aldridge | site | Dec 18, 2007<br>10:03 am |                |             |        |

| th                                       | is is the table vi                                | ew wi               | th a      | nnouncement body            |  |
|------------------------------------------|---------------------------------------------------|---------------------|-----------|-----------------------------|--|
| Discussion and<br>ivate Messages         | Aloha<br>Edit                                     | Cheryll<br>Aldridge | site      | Dec 18,<br>2007 10:03<br>am |  |
| Chat Room                                | Aloha everyone. This is                           | a test. This        | is only   | v a test.                   |  |
| Blogger<br>Wiki<br>Modules               | Assignment: Open Date<br>for Assignment 1<br>Edit | Cheryll<br>Aldridge | site      | Mar 3, 2008<br>9:23 am      |  |
| Assignments                              | Open date for assignmen                           | t Assignmer         | nt 1 is / | Mar 3, 2008 12:00 pm.       |  |
| Gradebook<br>Drop Box<br>Tests & Quizzes | Testing L                                         | Cheryll<br>Aldridge | site      | Dec 18,<br>2007 10:12<br>am |  |
| Iluation System                          | Testing once again.                               |                     |           |                             |  |
| Link Tool                                | Testing Announcements Edit                        | Cheryll<br>Aldridge | site      | Mar 13,<br>2008 7:56        |  |

## list view has additional options; how many lines of text should be shown

Options You are currently atting options for announcements. **Display Options** O Sortable table view O Sortable table view with a uncement body List view with announcement body All Characters in body First Line **Display Limits** First Two Links All Number of days in the past this is the list view with "all" text Sector Announcements Ø Home Add Merge Options Permissions Resources Announcements <u>Schedule</u> Announcements Viewing 1 - 4 of 4 items Discussion I ≤ show 10 items... ▼ ≥ ≥ Assignments Edit | Remove <u>Gradebook</u> Review Content from the Workshops (Karl Naito - Feb 15, 2008 4:15 pm) Wiki Roster On the left side of the KCC OnlineConnections course, be sure to click on Site Info "Modules" and review in detail the content presented during the first week of Blogger your Distance Learning Certificate Program. Discussion and Information presented during future workshops will also be available in rivate Messages "Modules." Modules Schedule of Cohort Meetings for Spring 2008 Ø Edit | Remove <u>Mailtool</u> (Mary Hattori - Feb 5, 2008 9:04 pm) Messages Podcasts Participants in the DL Certification Program must attend one cohort meeting for Drop Box each topic. If you miss your regular cohort meeting day, you can attend any one

5. Another section in the Announcement options is the "Display Limits". This limits the amount of announcements displayed at once on the page. You can enter a number in one or both of the text boxes to limit the announcements by days or total number. If you would like all the announcements available, keep the boxes blank.

| Site Info       | -                                                       |                   |
|-----------------|---------------------------------------------------------|-------------------|
| Resources       | Options                                                 |                   |
| Announcements   | You are currently setting options for                   | or announcements, |
| Email Archive   | Display Options                                         |                   |
| Mailtool        | <ul> <li>Sortable table view</li> </ul>                 |                   |
| Messages        | O Sortable table view with annour                       | ncement body      |
| Discussion      | O List view with announcement b                         | ody               |
| Discussion and  | Characters in body                                      | All               |
| rivate Messages | 1.2.3 · · · 1.5.4 · · · · · · · · · · · · · · · · · · · |                   |
| Forums          | Display Limits                                          |                   |
| Chat Room       | Number of days in the past                              |                   |
| Blogger         | Number of announcements                                 |                   |
| Wiki            |                                                         |                   |
| Modules         | Update Cancel                                           |                   |
| Assignments     |                                                         |                   |
| Gradebook       |                                                         |                   |

6. To add a new announcement, click "add" on the top option bar.

|                                   | a phouncements                                                                        |                                                                               |  |  |  |  |  |
|-----------------------------------|---------------------------------------------------------------------------------------|-------------------------------------------------------------------------------|--|--|--|--|--|
| Hon<br>Resources                  | Add Millae ptions Permissions                                                         |                                                                               |  |  |  |  |  |
| Schedule                          | incements                                                                             |                                                                               |  |  |  |  |  |
| Announcements                     |                                                                                       | Viewing 1 - 4 of 4 items                                                      |  |  |  |  |  |
| Discussion                        |                                                                                       | <pre>- </pre>                                                                 |  |  |  |  |  |
| Assignments                       |                                                                                       |                                                                               |  |  |  |  |  |
| Gradebook                         | Review Content from the Workshops                                                     | Edit   <u>Remove</u>                                                          |  |  |  |  |  |
| Wiki                              | (Karl Naito - Feb 15, 2008 4:15 pm)                                                   |                                                                               |  |  |  |  |  |
| Roster                            | On the left side of the VCC OnlineConne                                               | stions course, he sure to click on                                            |  |  |  |  |  |
| Site Info                         | "Modules" and review in detail the conte                                              | "Modules" and review in detail the content presented during the first week of |  |  |  |  |  |
| Blogger                           | your Distance Learning Certificate Progr                                              | am.                                                                           |  |  |  |  |  |
| Discussion and<br>rivate Messages | Information presented during future workshops will also be available in<br>"Modules." |                                                                               |  |  |  |  |  |

7. You will need to create an announcement title to go along with the body text.

| Tionie                                                                           | Announce                                                               | ments                                                                |                                   |            |                 |                   |
|----------------------------------------------------------------------------------|------------------------------------------------------------------------|----------------------------------------------------------------------|-----------------------------------|------------|-----------------|-------------------|
| Site Info<br>Resources<br>Announcements<br>Email Archive<br>Mailtool<br>Messages | Add Announce<br>Complete the<br>Required item<br>• Announcem<br>• Body | ement<br>form, then choose the a<br>s marked with a *12<br>ent title | opropriate button at t            | he bottom. | ]               |                   |
| Discussion and<br>rivate Messages                                                | [] Sour                                                                | ······································                               | ®8 ®8 20 ♥  <br> Tar-3ar   \$8,88 |            | B / ∐<br> ∺ ③ ጭ | ABC               |
|                                                                                  | and the second second second second                                    |                                                                      |                                   |            |                 | The second second |

8. Before submitting, there are a few other options you can choose from.
 In the Access section, you can choose to display announcements to the public or to the site.
 in the availability portion, you can show, hide or specify a viewing date.

| You are also able to add | attachments | to the announcements. |
|--------------------------|-------------|-----------------------|
|--------------------------|-------------|-----------------------|

| Access                              |                                                                                                    |
|-------------------------------------|----------------------------------------------------------------------------------------------------|
| O Display to public                 |                                                                                                    |
| <ul> <li>Display to site</li> </ul> |                                                                                                    |
| Availat                             |                                                                                                    |
| Show                                |                                                                                                    |
| O Hide                              |                                                                                                    |
| O Specify Dates                     |                                                                                                    |
| Beginning                           |                                                                                                    |
| Date:                               | Time:                                                                                                    |
| MAR - 13 - 20                       | 9 • 00 • pm •                                                                                                    |
| Ending                              | and the second second second second second second second second second second second second second second second |
| Date:                               | Time:                                                                                                    |
| APR • 12 • 20                       | 08 💌 🗐 💌 00 💌 pm 💌                                                                                               |
| Attachments                         |                                                                                                    |
| No Attachments Yet                  |                                                                                                    |
| Add Attachments                     |                                                                                                    |

9. Furthermore, you can add an email notification to all participants, only opted in participants or send no email notifications.

| Email Notification | None - No notification                                                             |
|--------------------|------------------------------------------------------------------------------------|
|                    | High - All participants <sup>V6</sup><br>Low - Only participants who have opted in |
| Add Announcement   | Preview None - No notification                                                     |

10. When you are finished, you can add the announcement or preview it before submitting,

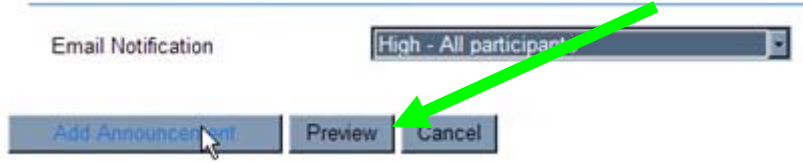

this is the announcement preview window.

From here you can add the announcement or go back and edit it before adding. Pressing "cancel" here will also take you back to the create announcement page. To cancel the announcement, you must press cancel on the announcement creating page.

| Announcement Preview   |                        |
|------------------------|------------------------|
| Subject                | TEST                   |
| From                   | Codi                   |
| Date                   | Mar 18, 2008 12:02 pm  |
| Display to Non-Members | No                     |
| Email Notification     | None - No notification |
| Message                |                        |
| TEST ANNOUNCEMENT.     |                        |
|                        |                        |
| Add Announcement       | Edit Cancel            |

11. After submitting an announcement you can still edit it. To view your submitted announcement, click on the title.

| Home             | Announcemen      | ts             |                      |      |        |               |
|------------------|------------------|----------------|----------------------|------|--------|---------------|
| Site Info        | Add Merge Option | ns <u>Perm</u> | issions              |      |        |               |
| Announcements    | Announcements    |                |                      |      |        |               |
| Email Archive    | View All         |                |                      |      |        | Viewing 1 - 9 |
| Mailtool         |                  |                |                      |      | 12     | show 10 ite   |
| Discussion       | Subject          | Trom           | Site                 | For  | Date T | Beginning Dat |
| Discussion and   | Welcome to the   | C eryll        | Demo_caldridg_01_Dev | site | Mar    |               |
| Private Messages | class!           | A ridge        |                      |      | 13,    |               |
| Forums           | Edit             |                |                      |      | 2008   |               |
| 1010113          |                  |                |                      |      | 9:13   |               |
| Chat Room        |                  |                |                      |      | pm     |               |

12. You now have the options to edit, delete or add a new announcement.

| Home                                                     | S_Anno       | uncements             |            |                      |
|----------------------------------------------------------|--------------|-----------------------|------------|----------------------|
| Site Info<br>Resources<br>Announcements<br>Email Archive | <u>Add</u> I | Edit   Deleter        | < Freedoup | Return to List Next> |
| Mailtool                                                 | Annound      | ement                 |            |                      |
| Messages                                                 | Subject      | Welcome to the class! |            |                      |
| Discussion                                               | From         | Cheryll Aldridge      |            |                      |
| Discussion and                                           | Date         | Mar 13, 2008 9:13 pm  |            |                      |
| Forums                                                   | Groups       | site                  |            |                      |
| Chat Deser                                               | Message      |                       |            |                      |

13. Another way to remove announcements is to check the "remove" checkbox next to the announcement you wish to delete.

|                        |                     |                                      | <b>WISI</b>         | 1 10 | actore     |             |                |                                |         |  |
|------------------------|---------------------|--------------------------------------|---------------------|------|------------|-------------|----------------|--------------------------------|---------|--|
| Announ                 | cements             |                                      |                     |      |            |             |                |                                | 0       |  |
| <u>ge</u> <u>Optio</u> | ns <u>Perm</u>      | issions                              |                     |      |            |             |                |                                |         |  |
| ements                 |                     |                                      |                     |      |            |             | N              |                                |         |  |
| AII 🔽                  |                     |                                      |                     |      |            | Viewing 1   | -9 of          | 9 mms                          |         |  |
|                        |                     |                                      |                     |      | [<         | show 10     | items          |                                | >h      |  |
|                        | -                   | -                                    |                     | _    |            |             |                |                                |         |  |
| <u>ect</u>             | From                | Site                                 |                     | For  | Date =     | Beginning D | <u>ate   I</u> |                                | Remove? |  |
| ome to the             | Cheryll<br>Aldridge | Demo_caldridg                        | 3_01_Dev            | site | Mar<br>13. |             |                |                                |         |  |
| it                     |                     |                                      |                     |      | 2008       |             |                |                                | Ν       |  |
|                        |                     |                                      |                     |      | 9:13       |             |                |                                | 2       |  |
|                        | Chandl              | Dama addaida                         | 04 D                |      | pm         |             |                |                                | _       |  |
| <u>ng</u><br>uncements | Aldridge            | Demo_caldridg                        | g_01_Dev            | site | Mar<br>13. |             |                |                                |         |  |
|                        | 5                   |                                      |                     |      |            |             |                |                                |         |  |
|                        | Ad<br>Wo<br>Sd      | ded RSS Feed<br>orkshop to<br>hedule | Cheryll<br>Aldridge | Che  | eryll_Wor  | kshops      | ite            | Feb 21,<br>2008<br>12:59<br>pm |         |  |
|                        | Te                  | <u>sting</u><br>Edit                 | Cheryll<br>Aldridge | Der  | no_edri    | idg_01_Dev  | site           | Dec 18,<br>2007<br>10:12<br>am |         |  |
|                        | Ø <u>Alo</u>        | o <u>ha</u><br>Edit                  | CL ryll<br>Aldridge | Der  | mo_caldri  | idg_01_Dev  | site           | Dec 18,<br>2007<br>10:03<br>am |         |  |
|                        | Updat               | Cancel                               |                     |      |            |             |                |                                |         |  |

14. You will be taken to a confirmation page before it is removed. You will see the announcements you have chosen. If you wish to continue, click "remove".

| Workspace Dem             | o_caldridg_01_Dev Cheryll_Wor | rkshops KAP.Laulima -       | more -               |      |
|---------------------------|-------------------------------|-----------------------------|----------------------|------|
| Home                      | 幕 _ Announcements             |                             |                      |      |
| Site Info                 | Deleting announcements.       |                             |                      |      |
| Announcements             | Are you sure you want to d    | delete the following annour | ncements?            |      |
| Email Archive<br>Mailtool | Subject                       | From                        | Date                 | For  |
| Horrower                  | Testing Announcements         | Cheryll Aldridge            | Mar 13, 2008 7:56 am | site |
| wessages                  |                               |                             |                      |      |

15. More preferences can be found in your personal workspace, under the preferences area.

| My Workspace     | J_caldridg_01_Dev   Cheryll_Workshops   KAP.Laulima   - more -                                   |
|------------------|--------------------------------------------------------------------------------------------------|
|                  | 2 Preferences                                                                                    |
| Home<br>Profile  | Notifications Customize Tabs Time 2 & Language                                                   |
| Membership       | Notifications                                                                                    |
| Schedule         | You will receive all high provity notifications via email. Set low priority notifications below. |
| Resources        | Announcement                                                                                     |
| Announcements    | O Stud me each notification separately                                                           |
| Worksite Setup   | Send me one email per day summarizing all low priority announcements                             |
| Preferences      | C <sup>S</sup> Do not send me low priority announcements                                         |
|                  | Email Archive                                                                                    |
| Help             | <ul> <li>Send me each mail sent to site separately</li> </ul>                                    |
| Cheryll Aldridge | O Send me one email per day summarizing all emails                                               |
|                  | O Do not send me emails sent to the site                                                         |
|                  | Resources                                                                                        |

Send me each resource senarately

16. You will always receive High Priority Announcements by Email. You can set the preferences for Low priority announcements here. Selecting "do not send announcements" is considered opting out of announcements. Don't forget to click "update preferences" when done.

| Notifications Customize Tabs Time Zone Language<br>Iotifications<br>ou will receive all high priority notifications via email. Set low priority notifications b |
|----------------------------------------------------------------------------------------------------|
| lotifications<br>ou will receive all high priority notifications via email. Set low priority notifications b                                                    |
| ou will receive all high priority notifications via email. Set low priority notifications b                                                                     |
|                                                                                                    |
| innouncements                                                                                                    |
| O Send me each notification separately                                                                                                    |
| R Send me one email per day summarizing all low priority announcements                                                                                          |
| C <sup>KD</sup> Do not send me low priority announcements                                                                                                    |
| mail Archive                                                                                                    |
| <ul> <li>Send me each mail sent to site separately</li> </ul>                                                                                                   |
| O Send me one email per day summarizing all emails                                                                                                    |
| O Do not send me emails sent to the site                                                                                                    |
|                                                                                                    |

17. To display one or more worksite's announcements in another site, you must "merge" them. Go to the site in which you want the merged announcements to display. Then go to "announcements" and click "merge".

| 🔮 La<br>The                                               | Coopera<br>commun<br>Lit., mar<br>Learning & Collaboratio | tion, joint ac<br>ity food pate<br>ry hands.<br>on Server fo | tion; group of people wor<br>h; to work together, coop<br>r the University of Hawa | king toge<br>erate.<br>al'i Comm | ther;<br>unity                    | 3                              | Logout                      |
|-----------------------------------------------------------|-----------------------------------------------------------|--------------------------------------------------------------|------------------------------------------------------------------------------------|----------------------------------|-----------------------------------|--------------------------------|-----------------------------|
| Wy Workspa                                                | o_caldridg_01_Dev                                         | heryll_Wor                                                   | kshops KAP.Laul                                                                    | _ more                           | -                                 |                                |                             |
| Home<br>Site Info                                         | An                                                        | ents<br>Dos Borm                                             | issians                                                                            |                                  |                                   |                                | 0                           |
| Announcements<br>Eman w cmve<br>Mailtool                  | Announcements<br>View All                                 | 3                                                            |                                                                                    |                                  |                                   | Viewing 1 - 7 of show 10 items | 7 items                     |
| Messages<br>Discussion                                    | Subject                                                   | From                                                         | Site                                                                               | For                              | Date 7                            | Beginning Date                 | Ending Date                 |
| Discussion and<br>Private Messages<br>Forums<br>Chat Room | Added RSS Fee<br>Workshop to<br>Schedule                  | d Cheryll<br>Aldridge                                        | Cheryll_Workshops                                                                  | site                             | Mar<br>13,<br>2008<br>10:44<br>pm |                                | Mar 13,<br>2008 10:45<br>pm |

18. You will see announcements you have made in other sites. Check the check boxes next to the site whose announcements you want to display in the current worksite. (The announcements will still show up in their originating sites as well.)

|                                                    | Announcements                                                                                    |               |
|----------------------------------------------------|--------------------------------------------------------------------------------------------------|---------------|
| <u>Home</u><br><u>Resources</u><br><u>Schedule</u> | Show Announcements from Another Site<br>Select what announcements you want to merge into this si | ite.          |
| Announcements                                      | Site                                                                                             | Show Announce |
| Discussion                                         | Cheryll_Workshops (2101d593-558b-42a3-00f6-                                                      |               |
| Assignments                                        | df5362bc637d)                                                                                    |               |
| <u>Gradebook</u>                                   | Demo_caldridg_01_Dev (b4d40e55-87a2-429a-80d8-<br>4108dd854515)                                  |               |
| Roster                                             | KAP.Second_Life (3649b6d8-5d49-490f-0058-<br>01551e828f3b)                                       |               |
| <u>Site Info</u><br><u>Blogger</u>                 | Save Cancel                                                                                      |               |
| Discussion and                                     |                                                                                                  |               |

19. Another way to do this is to go to "site info" and then "import from site" (located on the upper navigation).

| 🔮 La                           | Cooperation, joint a<br>community food path<br>Lit., many hands.<br>Learing & Collaboration Server for | ction; group of people wor<br>ch; to work together, coop<br>or the University of Haw | Community                      |
|--------------------------------|----------------------------------------------------------------------------------------------------|--------------------------------------------------------------------------------------|--------------------------------|
| My Workspace Der               | _caldridg_01_Dev   <u>Cheryll_Wo</u>                                                                   | rkshops KAP.Laulima                                                                  | - more -                       |
| <u>Film.</u>                   | 💈 Site Info                                                                                            |                                                                                      |                                |
| Site Info                      | Edit Site Information Edit T<br>Edit Class Roster(s) Duplic                                            | ools Martinessee                                                                     | Site port from File Page Order |
| Announcements<br>Email Archive | Demo_caldridg_01_Dev                                                                                   | d'm)                                                                                 |                                |
| Mailtool                       | Site Description:<br>Roster(s) with site access:                                                       | Demo course for                                                                      | 3@hawaii.edu                   |
| Discussion                     | Term:                                                                                                  | Dev                                                                                  |                                |
| Discussion and                 | Site Contact and email:                                                                                | Cheryll Aldridge,                                                                    | z@hawaii.edu                   |
| Private Messages               | Available to:                                                                                          | Site participants only                                                               | 1                              |
| Forums<br>Chat Room            | Included on public sites list:                                                                         | Yes                                                                                  |                                |

20. Check the box of the site (it can only be sites that you own) that you would like to share material from.

| Announcements                        | Reuse Material from Other Sites                                                                                            |
|--------------------------------------|----------------------------------------------------------------------------------------------------|
| Email Archive                        |                                                                                                    |
| Mailtool                             | You can choose to re-use material only from other sites that you own. You can combine material from<br>more than one site. |
| Discussion                           | Cheryll_Workshops                                                                                                    |
| Discussion and                       | ED_197_KAP_Dev                                                                                                    |
| Private Messages                     | ED_197_KAP_Mig                                                                                                    |
| Forums                               | ETEC_644_caldridg                                                                                                    |
| Chat Room                            | HON-jkwong                                                                                                    |
| Blogger                              | □ JPNS-131-0                                                                                                    |
| Wiki                                 | □ JPNS-131-0                                                                                                    |
| Modules                              | KAP.Laulima                                                                                                    |
| Assignments                          | KAP.Second_Life                                                                                                    |
| Gradebook                            | KAP_ENG_209WI_Dev                                                                                                    |
| Drop Box                             | KCC OnlineConnection                                                                                                    |
| Tests & Quizzes<br>Evaluation System | □ Kuilei_HS_Outreach                                                                                                    |
| Dolls                                |                                                                                                    |

21. Then choose the material you want to re-use from these sites. In this case, choose announcements.

| Home                        | Cite Info                                                                                                    |        |  |  |  |
|-----------------------------|----------------------------------------------------------------------------------------------------|--------|--|--|--|
| Site Info<br>Resources      | Re-use Material from Other Sites                                                                                                    |        |  |  |  |
| Announcements               | Re-use material from other sites you own                                                                                                    |        |  |  |  |
| <u>Mailtool</u><br>Messages | Choose the material you want to re-use from these sites. You can combine material from mo<br>one site (for example, Resources from several sites). |        |  |  |  |
| Di                          |                                                                                                    | Cherys |  |  |  |
| presion and                 | Announcements                                                                                                    |        |  |  |  |
| Private Messages            | Assignments                                                                                                    | k∂ ■   |  |  |  |
| Chat Room                   | Chat Room                                                                                                    |        |  |  |  |
| Blogger                     | Discussion                                                                                                    | =      |  |  |  |
| Wiki                        | Discussion and Private Messages                                                                                                    |        |  |  |  |

22. When you go back to your site's announcements you can now see the announcements imported from your other worksite. They are editable and in "draft format". You must go into edit mode and "post" them for it to be viewable by all participants.

| Announcements<br>Email Archive<br>Mailtool                            | Ann<br>Vie | w All                                                        |                     | ore of an parts      | npui   |                                   | Viewing 1 - 10 of<br>show 10 items | 11 items                    |
|-----------------------------------------------------------------------|------------|--------------------------------------------------------------|---------------------|----------------------|--------|-----------------------------------|------------------------------------|-----------------------------|
| Discussion                                                            |            | Subject                                                      | From                | Site                 | For    | Date 7                            | Beginning Date                     | Ending Date                 |
| Discussion and<br>Private Messages<br>Forums<br>Chat Room             |            | Added RSS Feed<br>Workshop to<br>Schedule<br>Edit            | Cheryll<br>Aldridge | Demo_caldridg_01_Dev | site   | Mar<br>13,<br>2008<br>10:44<br>pm |                                    | Mar 13,<br>2008 10:45<br>pm |
| <u>Blogger</u><br><u>Wiki</u><br><u>Modules</u><br><u>Assignments</u> |            | Found Video<br>Tutorials of<br>Linkagogo<br>features<br>Edit | Cheryll<br>Aldridge | Demo_caldridg_01_Dev | public | Mar<br>13,<br>2008<br>10:41<br>pm |                                    |                             |

23. When you receive an announcement by email, the subject line will be the name of your site and the title of the announcement. The sender will be "Laulima" and you cannot reply to it.

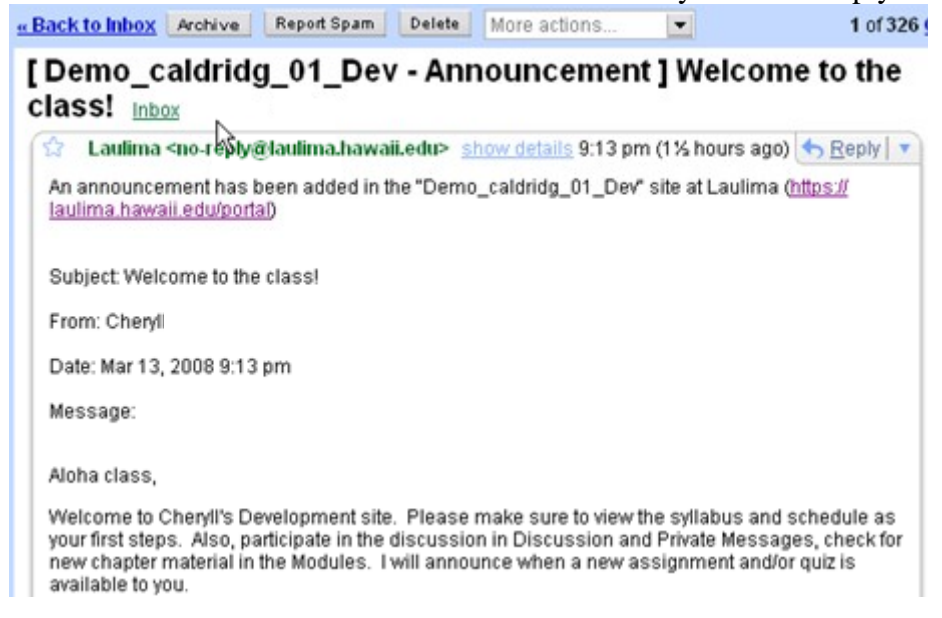

24. Any attachments on the announcement will show up in the email and can be downloaded. You can download the attachments even of if are not logged into Laulima. Furthermore, you can obtain the address of the attachment for sharing this link with people without a Laulima account or have not logged in.

Enjoy, Howlm Here is ho Cheryll the bored Warcraft. Eckhart Awaken 1 Attachments: Create Yo Testimage Thumb.jpg and Freed putty.exe dream: Address: https://laulima.hawaii.edu/access/content/attachment/b4d40e55-87a2-429a-80d8-4108dd854515/ Announcements/5l2deb35-cb8d-4b07-00a6-7l5113c68402/TestImage\_Thumb.jpg This automatic nouncation message was sent by Launma (https://aunma.nawan.eou/ponan/nom Homewor the Demo\_caldridg\_01\_Dev site. Fluid Mec You can modify how you receive notifications at My Workspace > Preferences. Math Horr